Comment installer la liste de chaines en ligne pour le récepteur ECHOLINK IBERO 1

- 1) Tout d'abord, assurez-vous que votre récepteur est connecté à internet.
- Appuyez sur le bouton 'Menu' de votre télécommande pour accéder au Menu principal du récepteur.

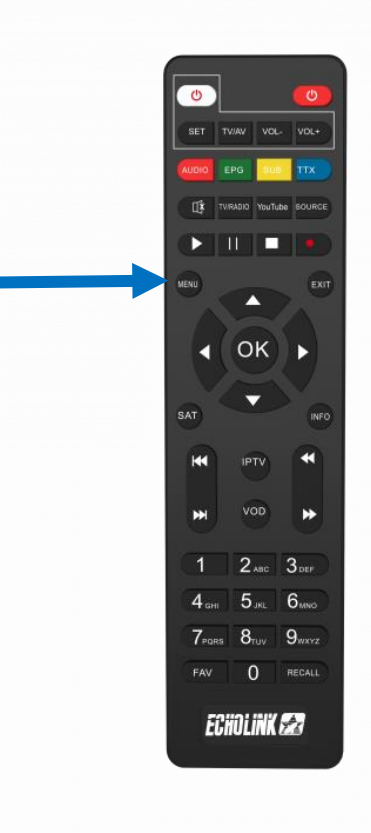

## 3) Appuyez sur 'Paramètres'

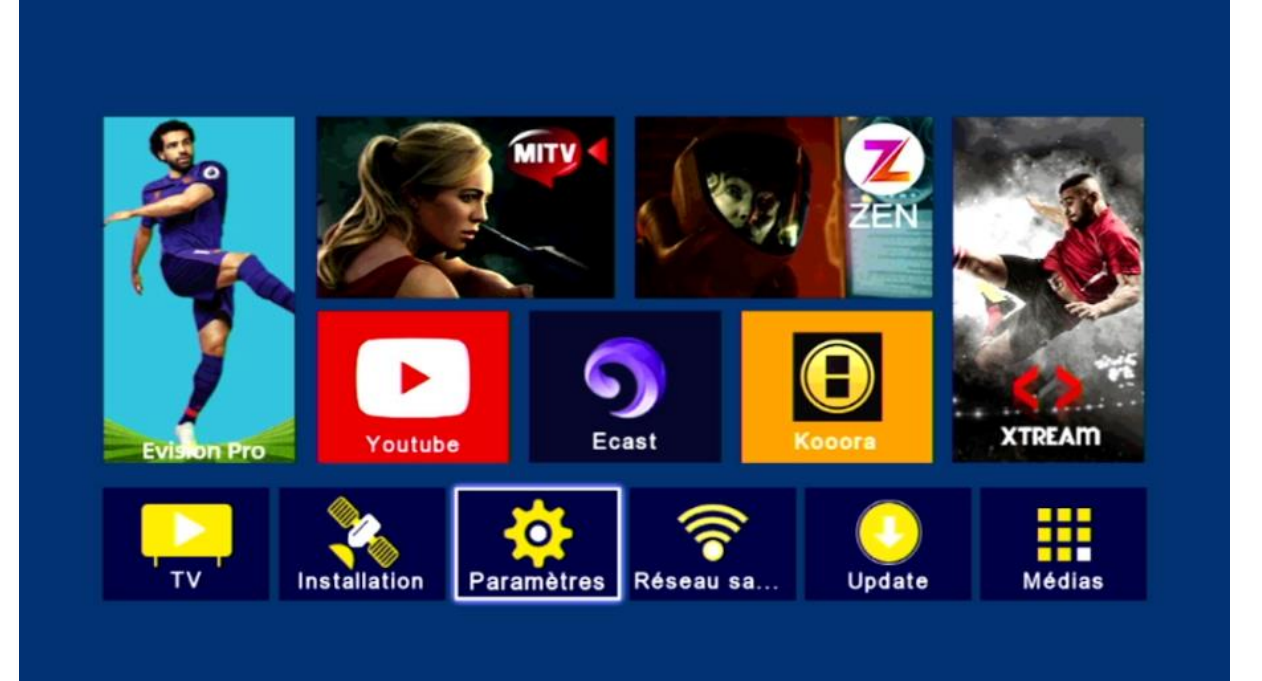

#### 4) Appuyez sur **'Mise à jour'**

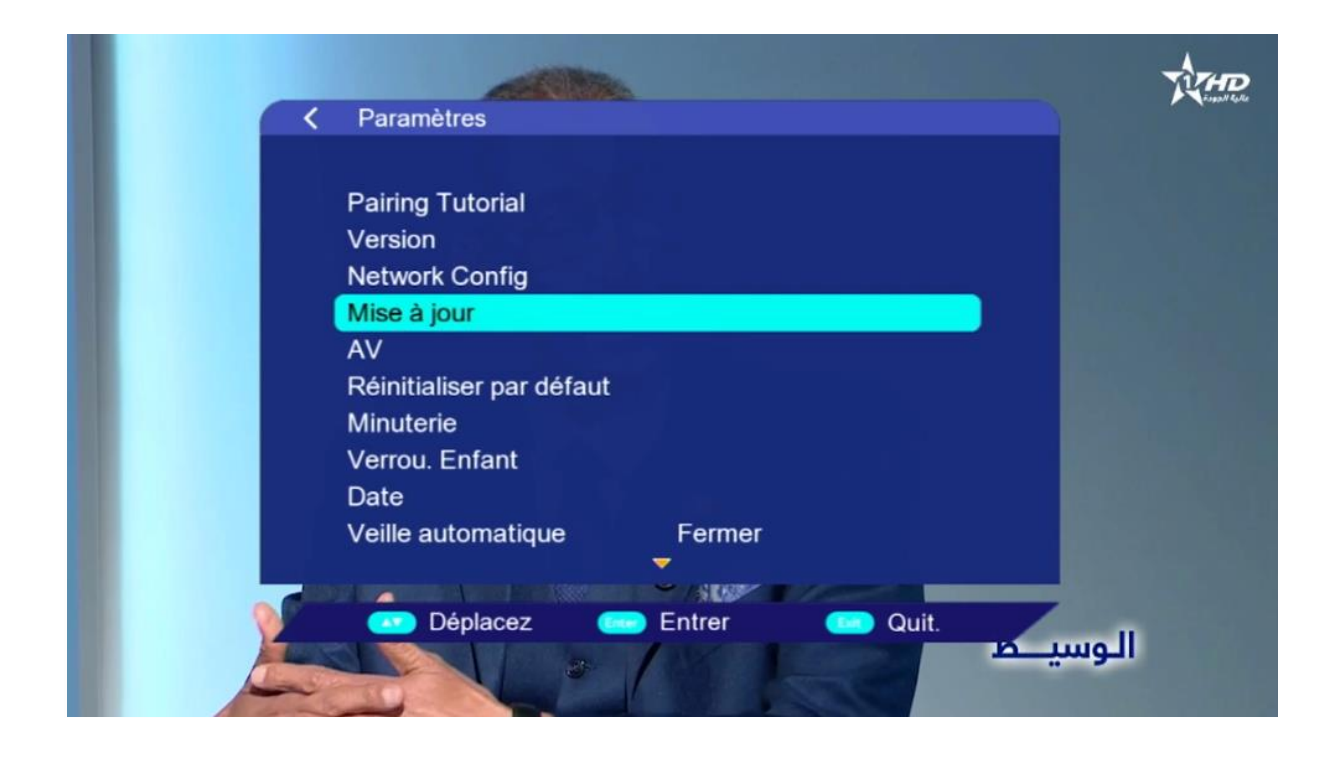

## 5) Appuyez sur **'FTP Upgrade'**

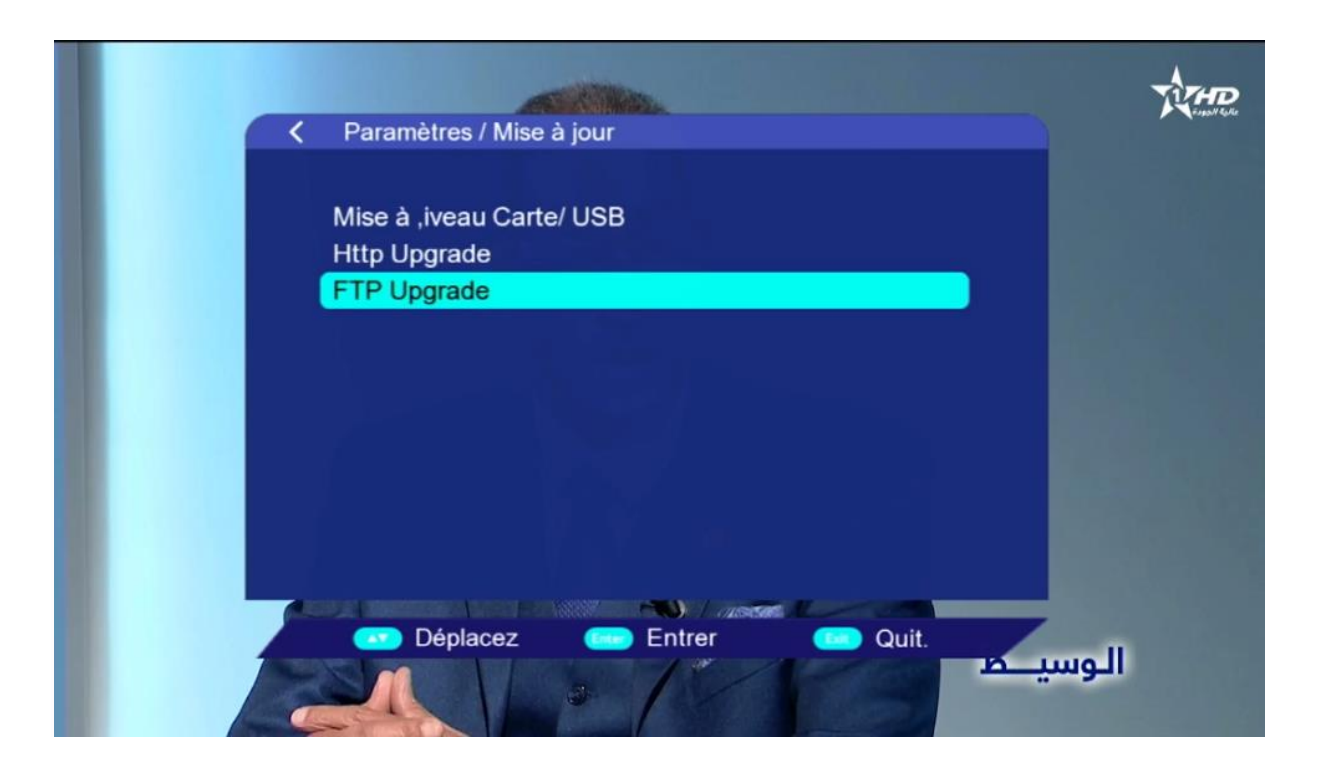

## 6) Cliquez sur **'Link'**

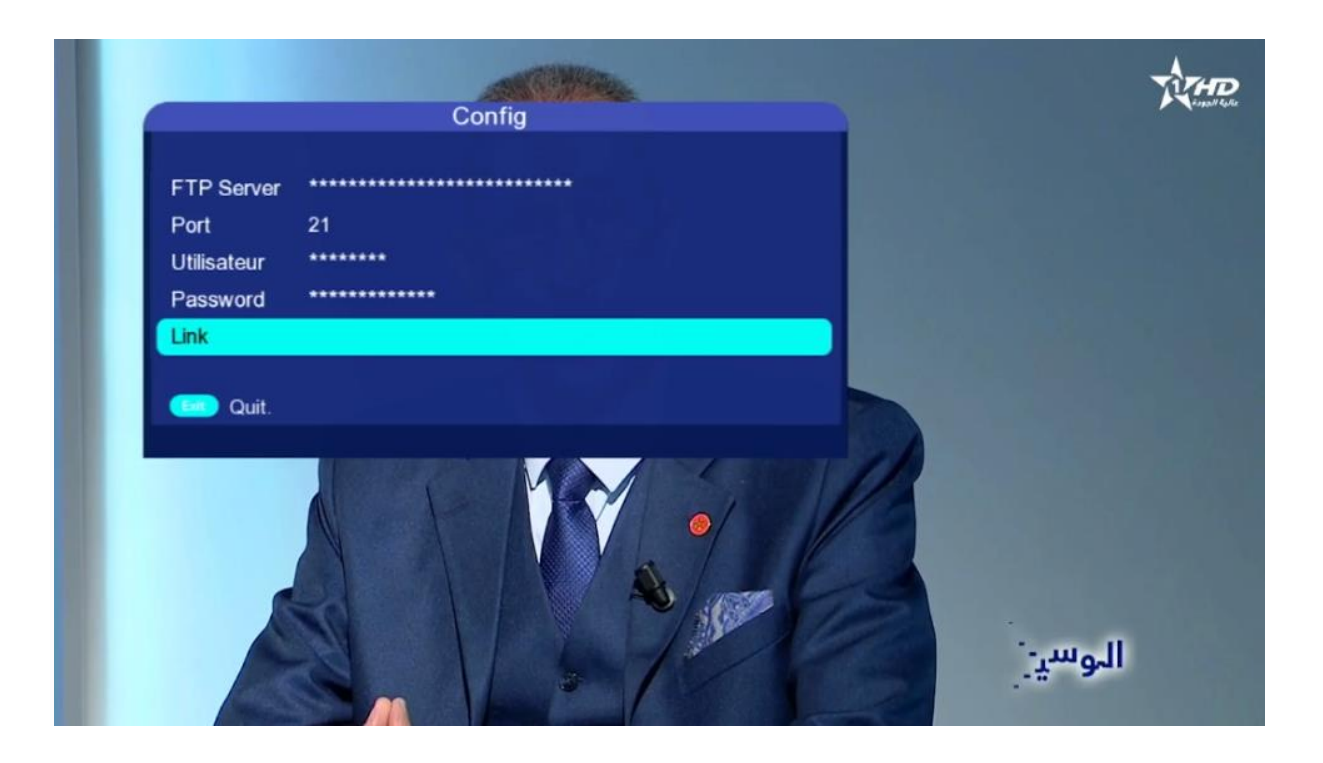

 Sélectionnez la liste de chaines puis appuyez sur le bouton **'OK'** pour démarrer le téléchargement.

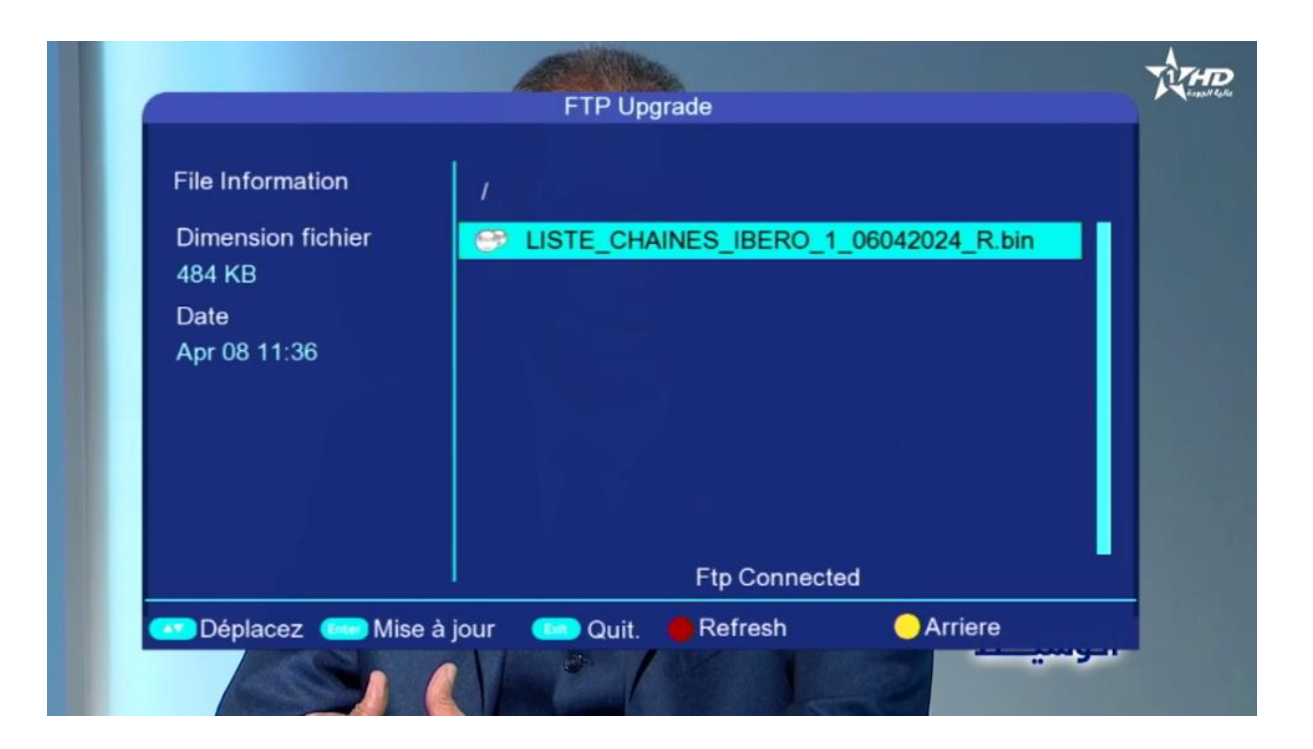

#### La phase de téléchargement a commencé

| Net Upgrade                         |  |
|-------------------------------------|--|
| cela peut prendre plusieurs minutes |  |
| 41%                                 |  |
|                                     |  |
|                                     |  |
|                                     |  |

8) Une fois que la liste de chaines est téléchargée, le récepteur va commencer directement le processus d'installation

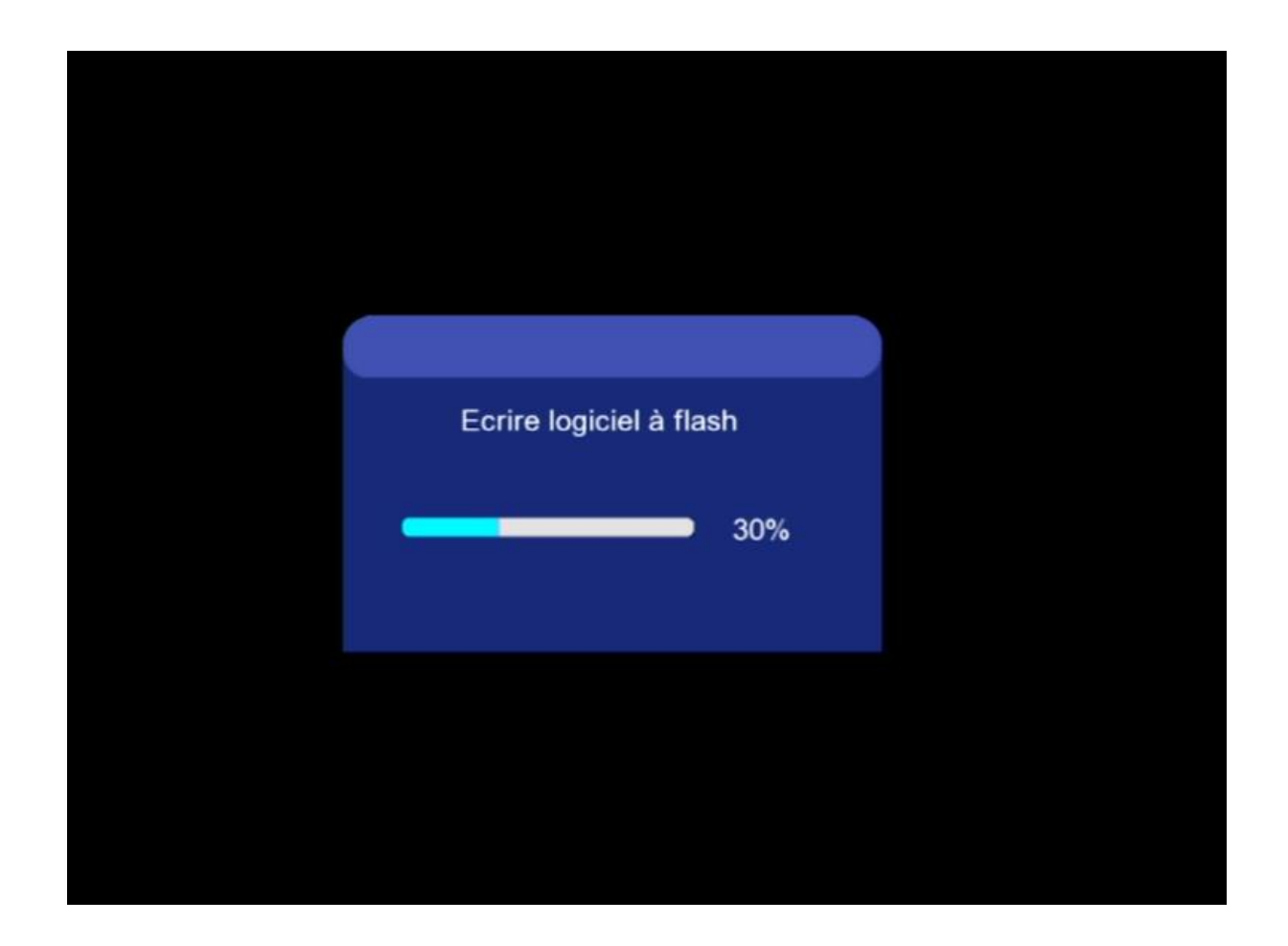

# Pendant l'installation, veuillez ne pas éteindre votre récepteur

Attendez jusqu'à la fin de l'installation, le récepteur redémarrera automatiquement une fois l'installation terminée.

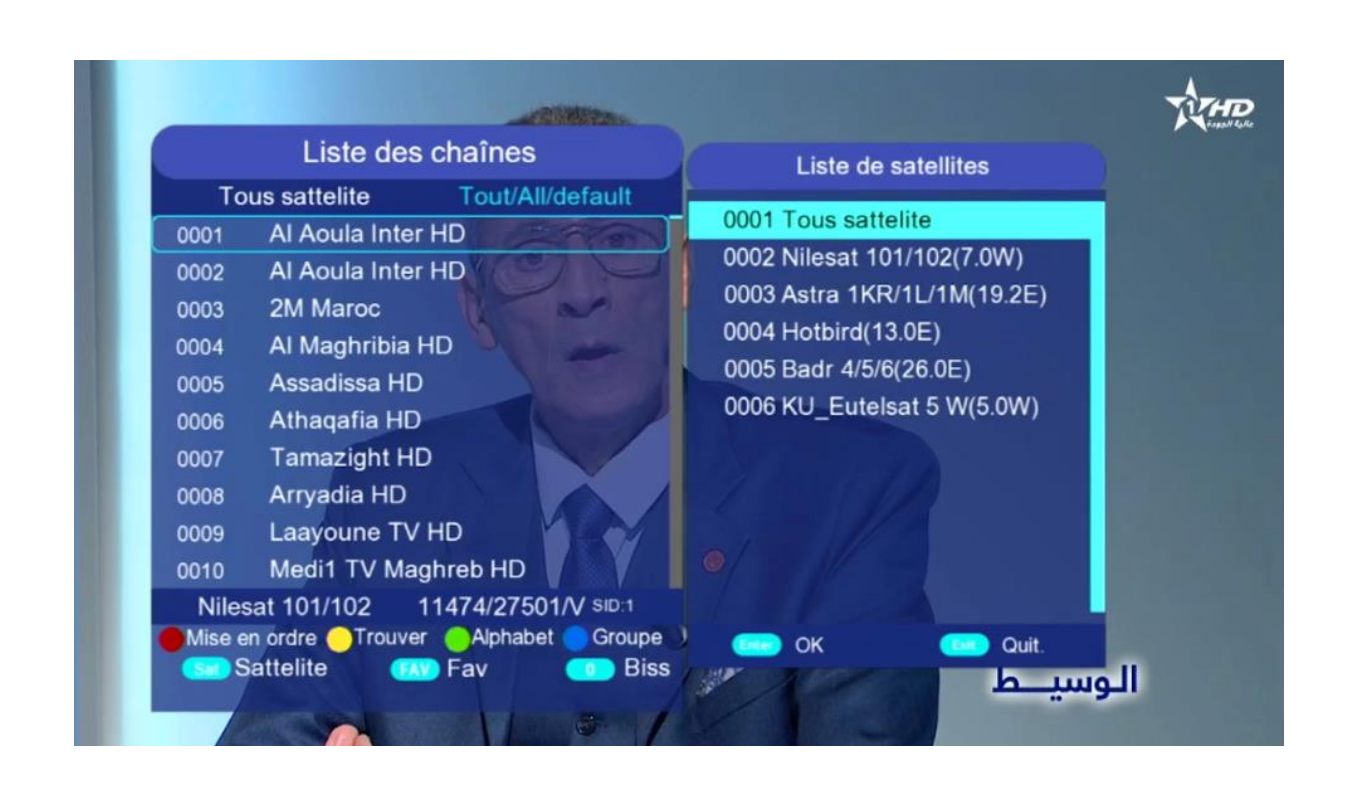

Félicitation, la liste de chaines a été bien installée Nous espérons que cet article sera utile